Go to <u>www.yorkrevolution.com</u> and tap the 3 white lines on the right side of the screen for the menu.

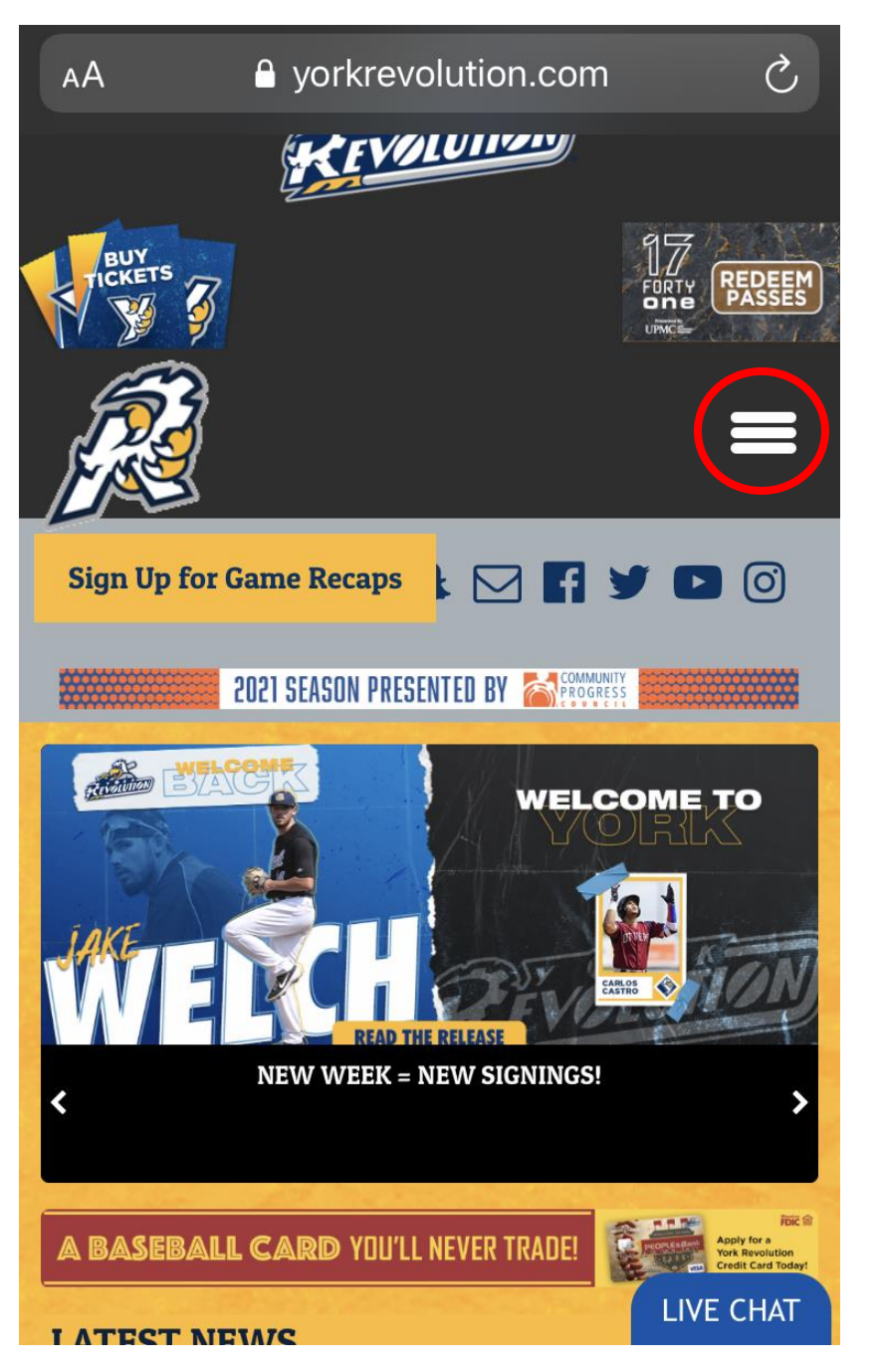

## Tap the TICKETS option.

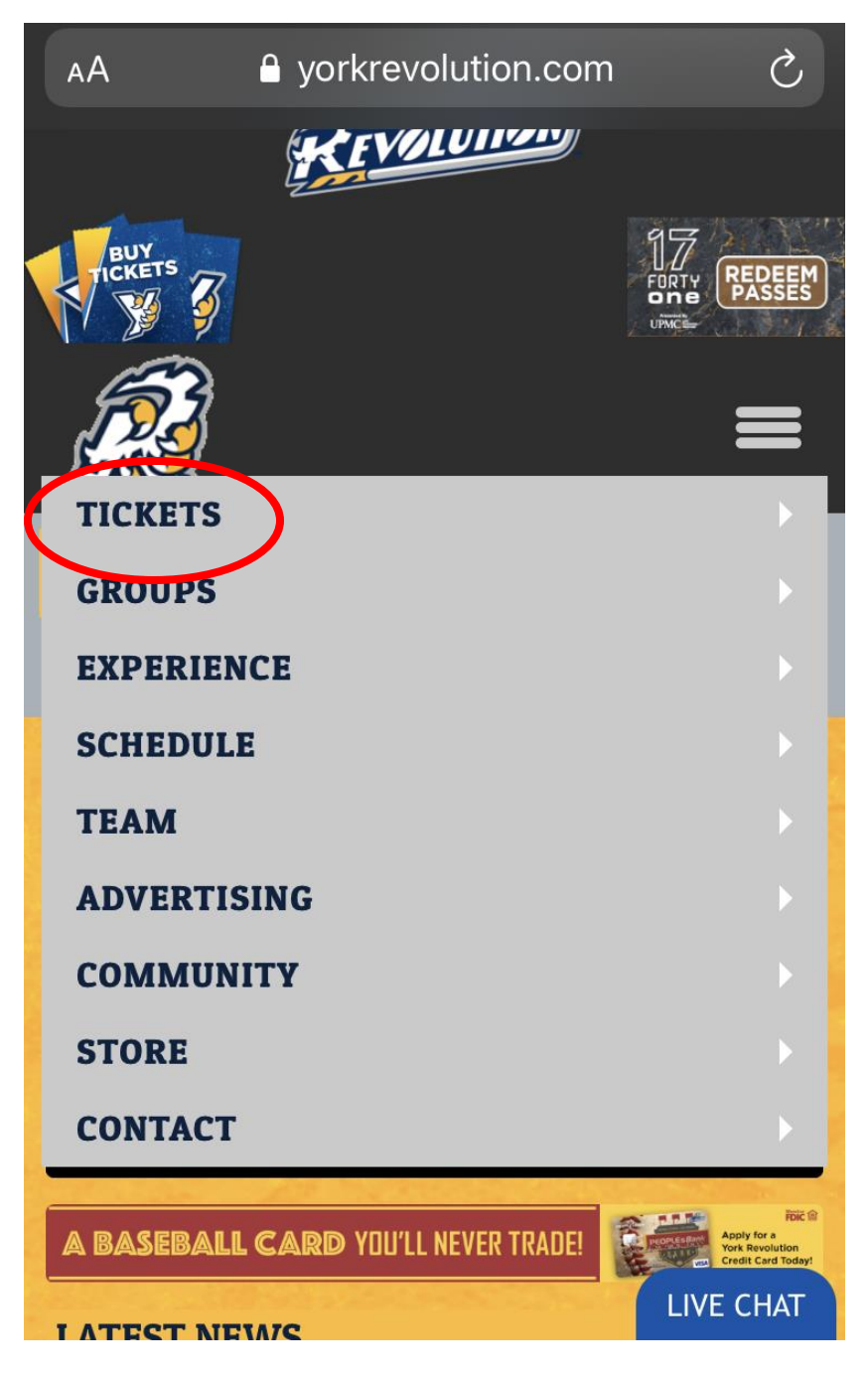

Tap the Account option.

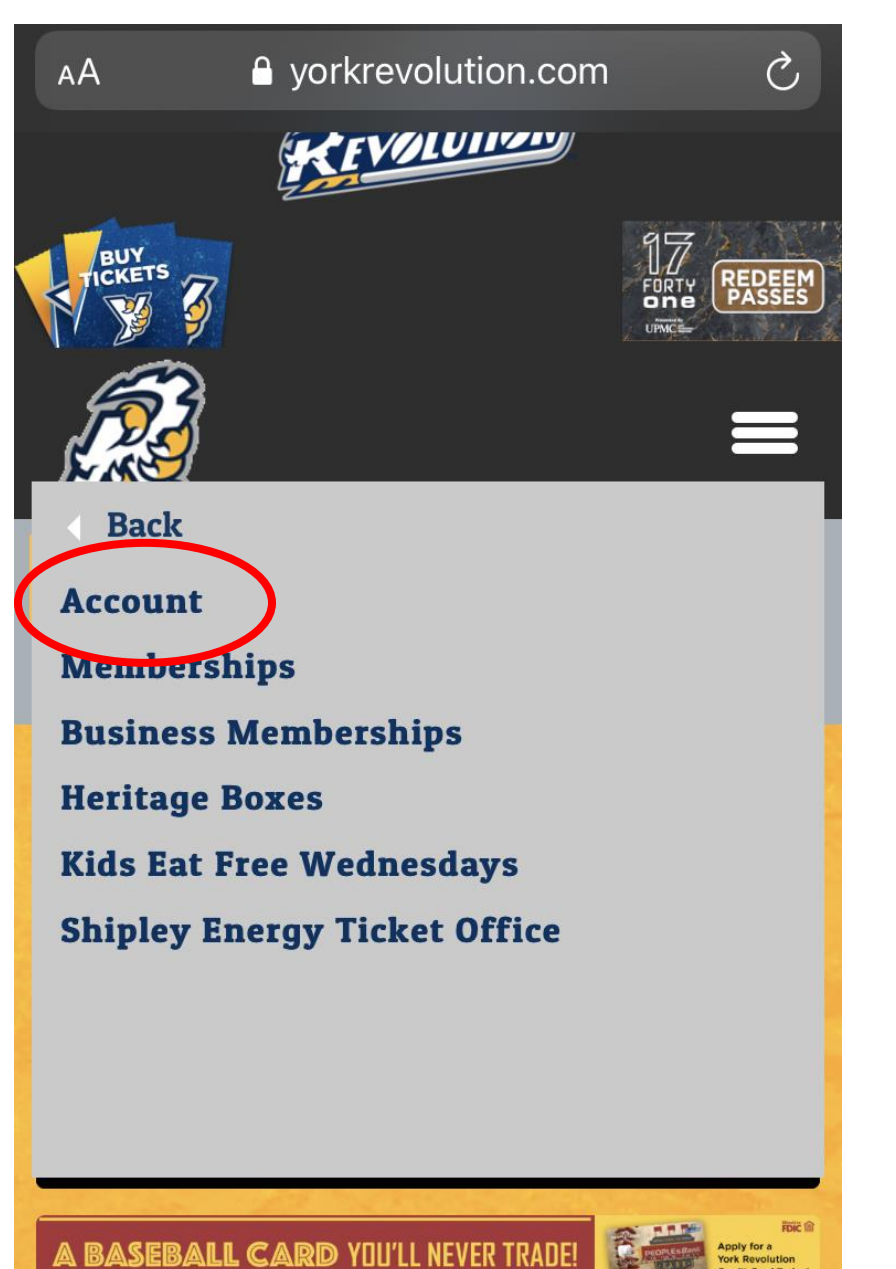

LIVE CHAT

A new window will open for Glitnir Ticketing's login page.

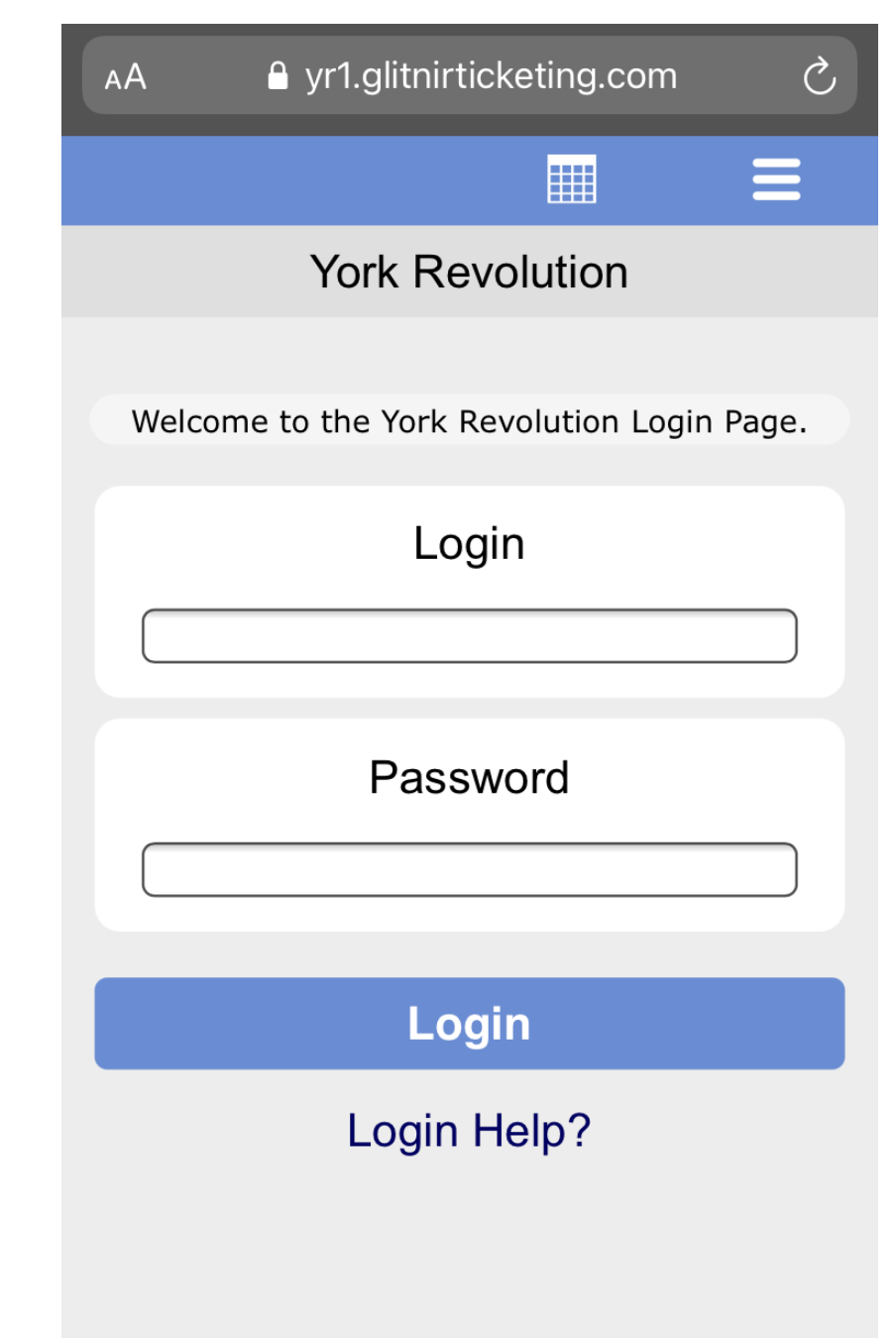

I ATECT NEMAC

Click the check box to verify that you are not a robot, and tap the Submit button.

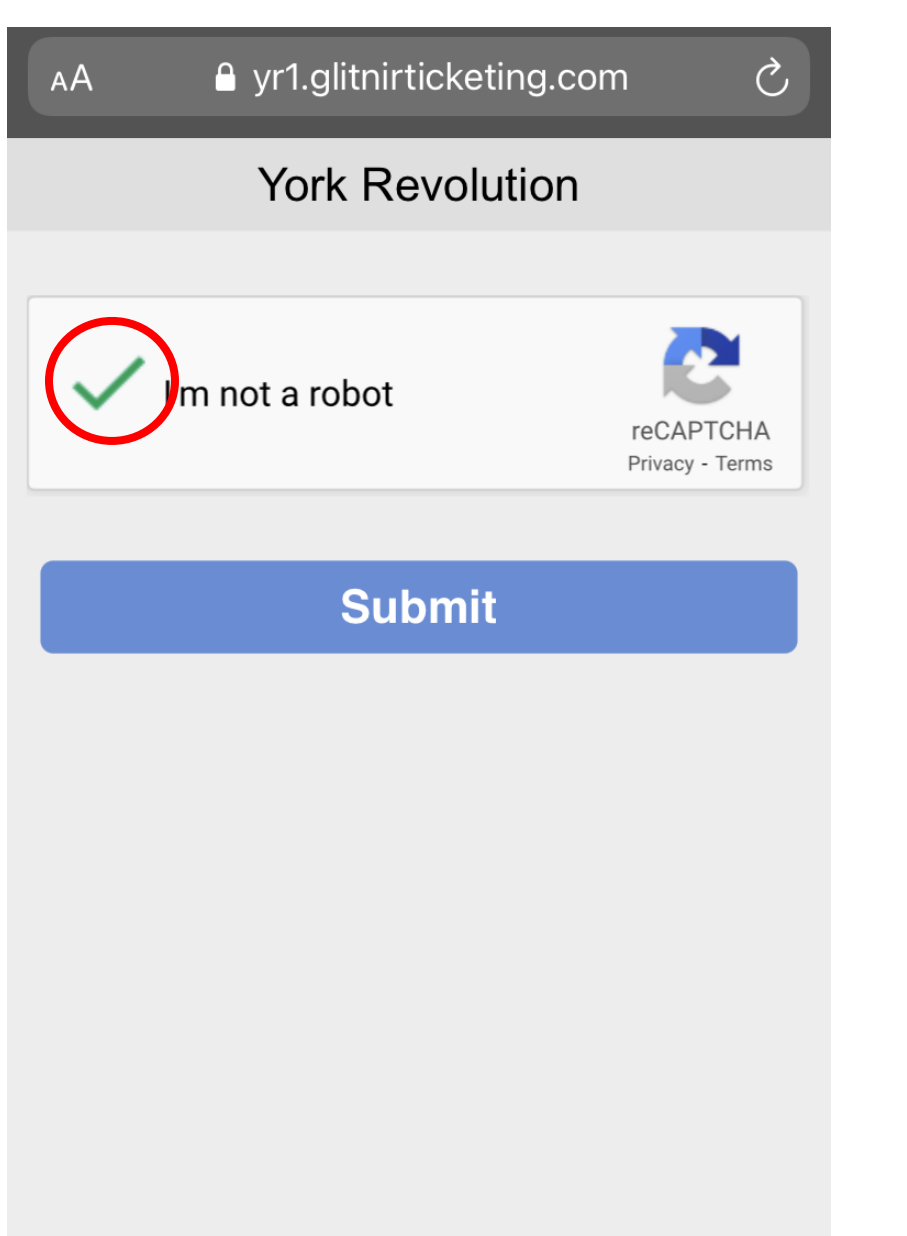

Tap on the game you're interested in attending.

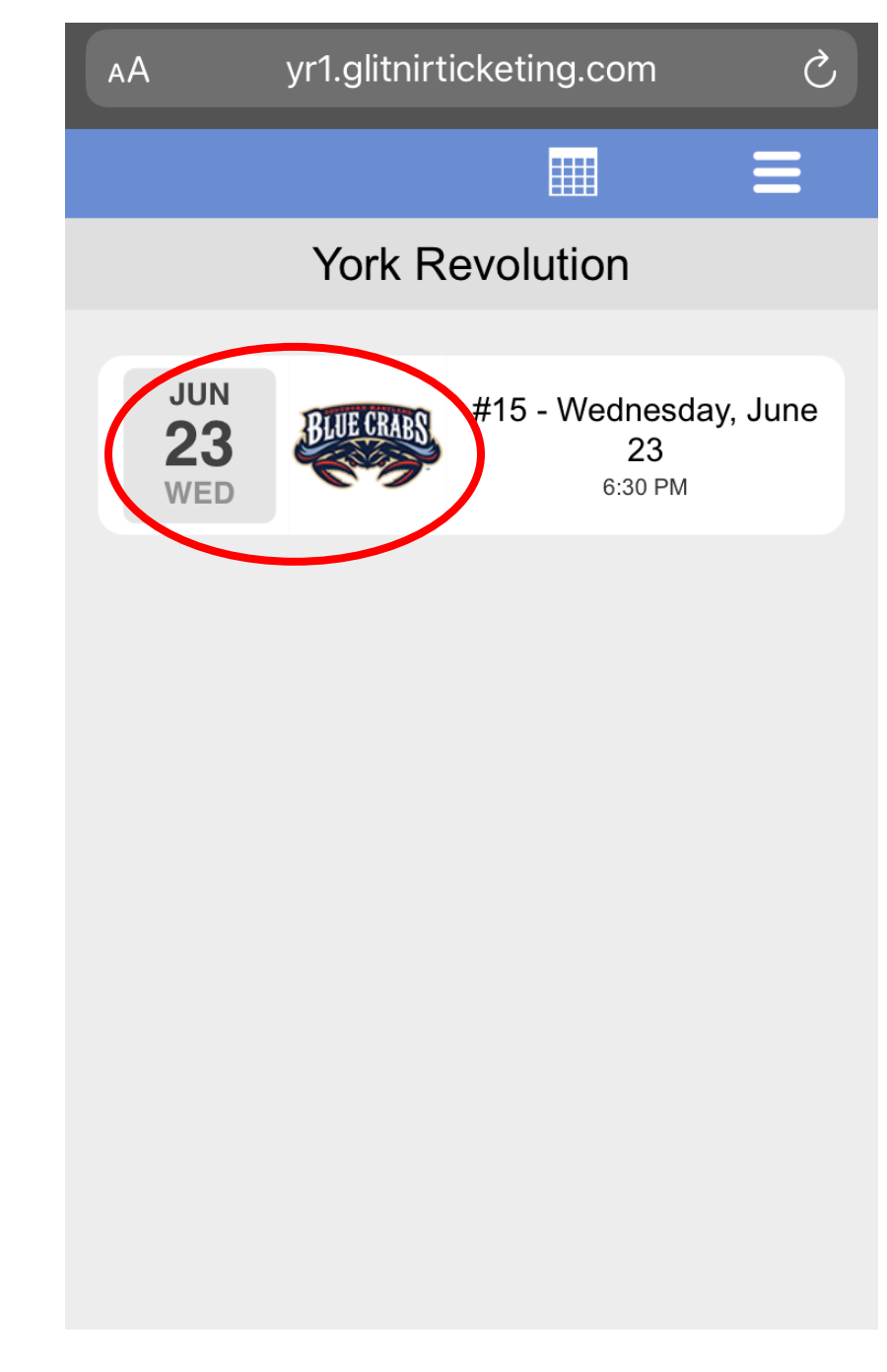

Option 1: select the section of your choice by tapping the section on the seating diagram.

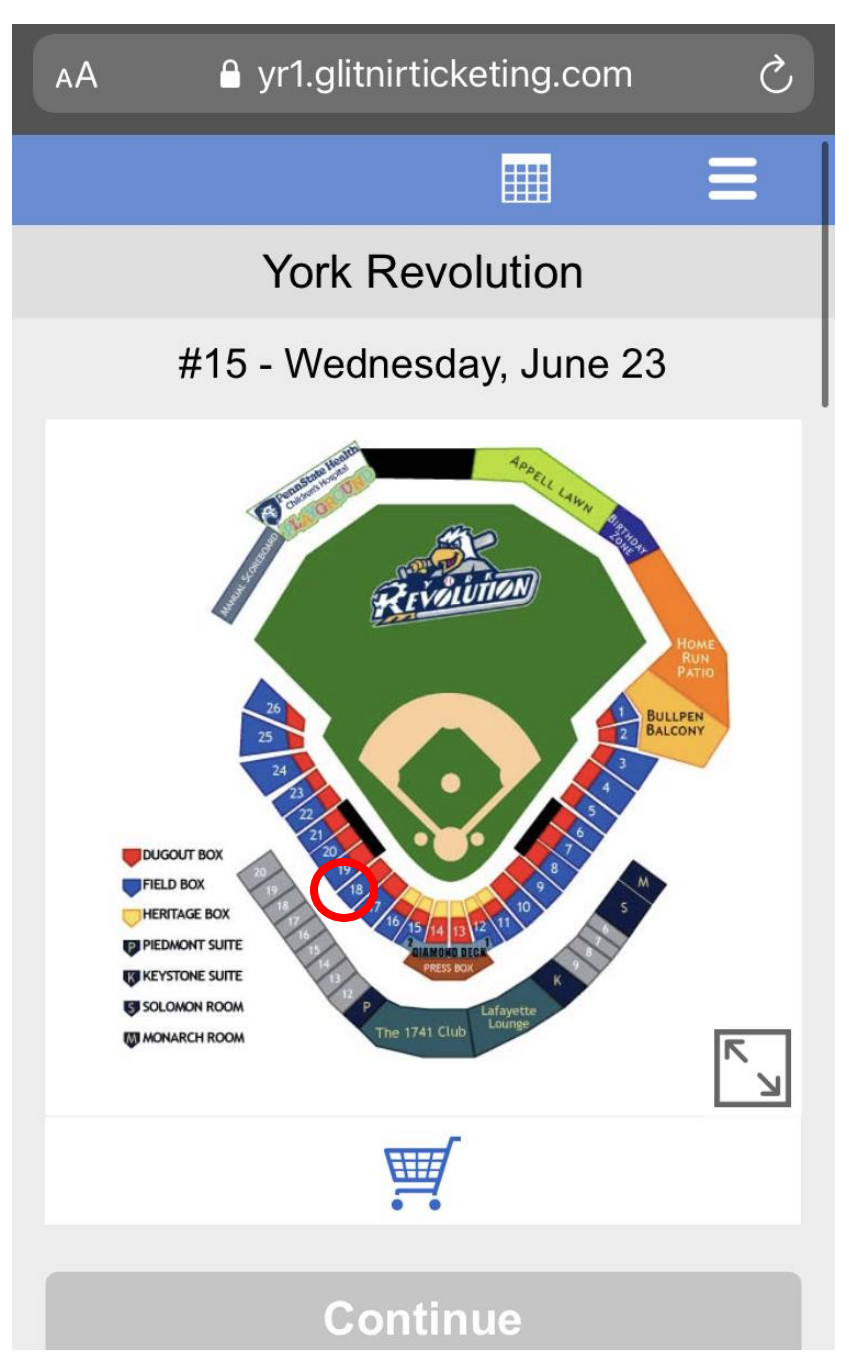

Option 2: select the section of your choice by tapping the section listed.

| Continue     |       |  |
|--------------|-------|--|
| Available    |       |  |
| Section      | Count |  |
| 1 Dugout Box | 7     |  |
| 4 Dugout Box | 20+   |  |
| 5 Dugout Box | 12    |  |
| 5 Field Box  | 20+   |  |
| 6 Dugout Box | 13    |  |
| 6 Field Box  | 20+   |  |
| 7 Field Box  | 20+   |  |
| 8 Field Box  | 20+   |  |

In the section, you will see available seats that have been placed into pods, sold seats, and seats that are held for social distancing. Click on one of the seats that you would like to order. The rest of the seats in that pod will automatically load into your cart! When the tickets have been added to you cart, you may tap the Back button to pick a second game and add more seats to your cart. When all of the tickets you'd like to order are in your cart, click the Continue button.

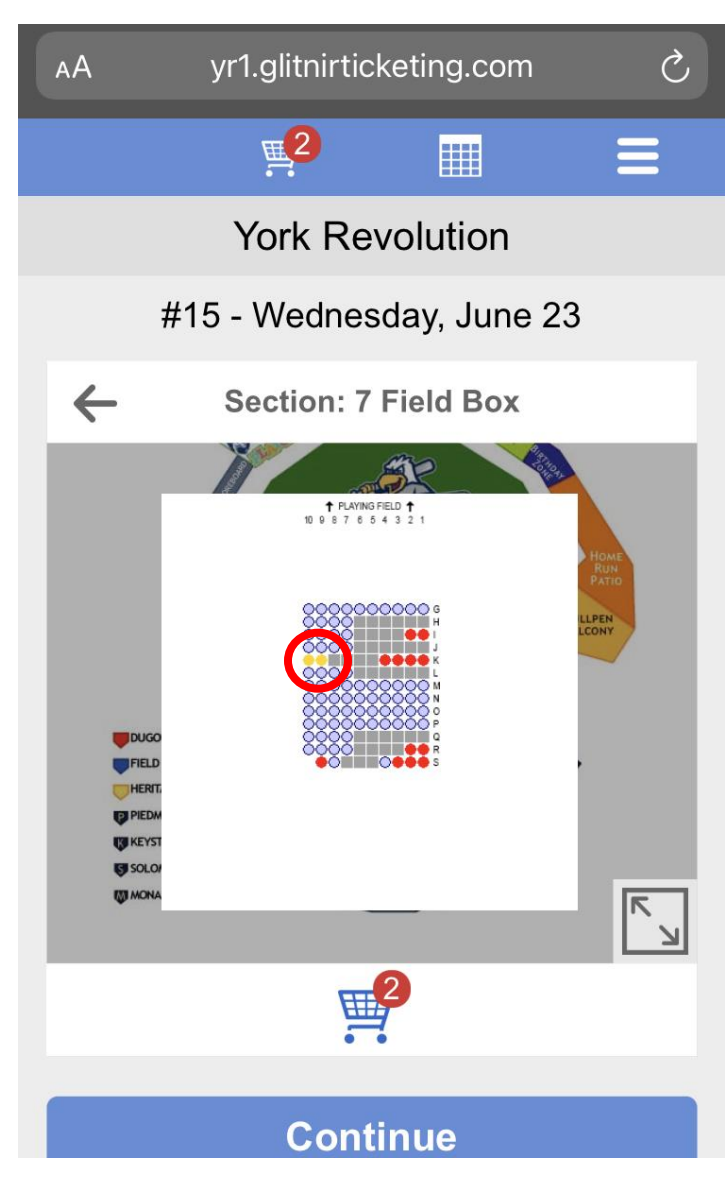

A pop up window will automatically show you the vouchers that you have and give you the opportunity to apply some or all of the vouchers to your order.

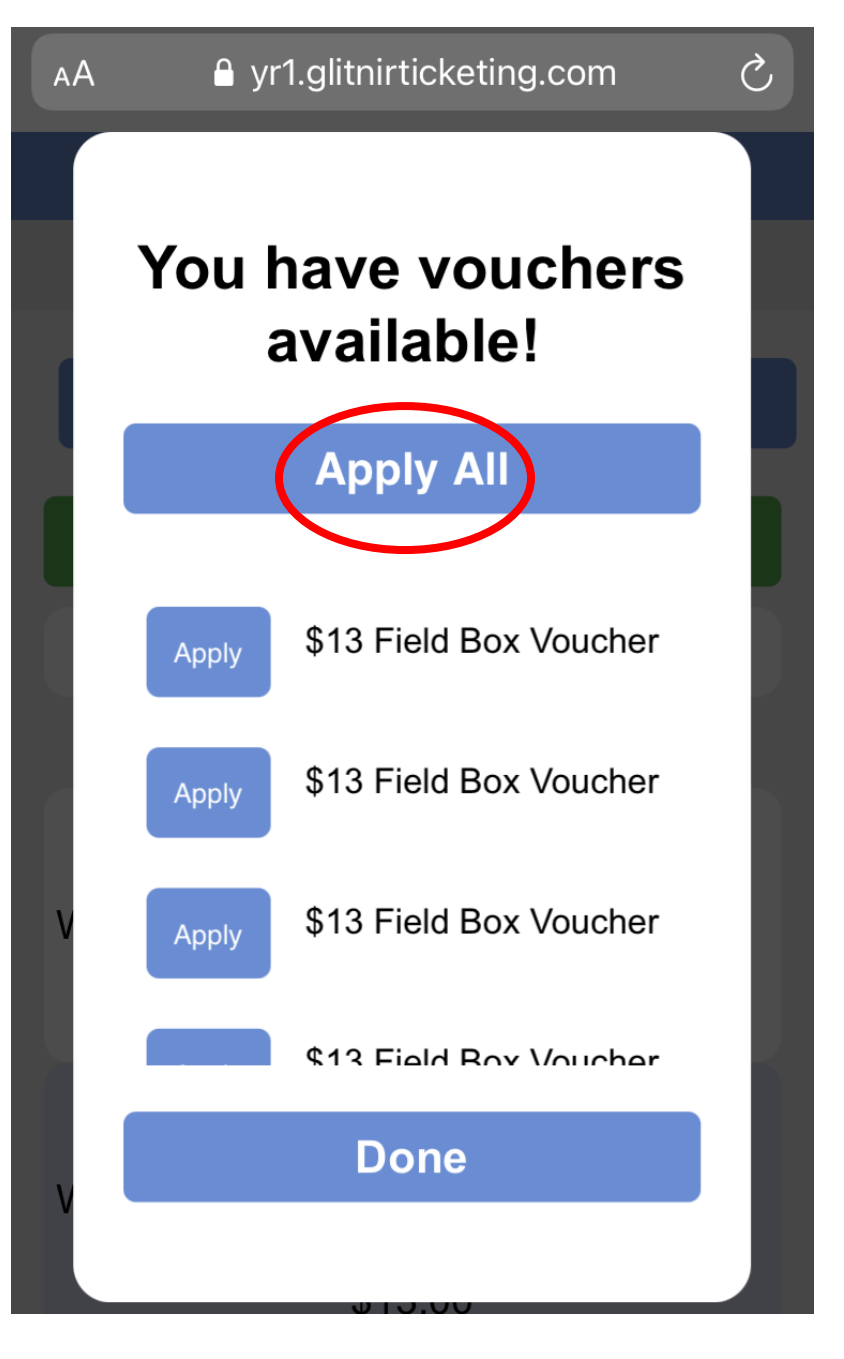

You will now see that your order total is \$0.00. Click the green Confirm Order button.

| AA ₽ yr                        | 1.glitnirticketing                                   | j.com උ |  |
|--------------------------------|------------------------------------------------------|---------|--|
|                                |                                                      | ≡       |  |
| York Revolution                |                                                      |         |  |
| Confirm Order                  |                                                      |         |  |
| Subtotal: \$0.00               |                                                      |         |  |
| #15 -<br>Wednesday,<br>June 23 | Section:7<br>Field Box<br>Row:K<br>Seat:10<br>\$0.00 |         |  |
| #15 -<br>Wednesday,<br>June 23 | Section:7<br>Field Box<br>Row:K<br>Seat:9 \$0.00     |         |  |
| Promotion<br>Code:             |                                                      |         |  |

Review your information, and select the Delivery method that you prefer. Then click the green Submit Order button.

| Submit Order               |        |  |
|----------------------------|--------|--|
| Credit Card<br>Final Total | \$0.00 |  |
| Delivery E-Tie             | cket   |  |
| Billing Address 모          |        |  |
| Update Account             |        |  |
| Calculated Total:          | \$0.00 |  |
| Shipping/Handling:         | \$0.00 |  |
| Processing Fee:            | \$0.00 |  |
| Tax:                       | \$0.00 |  |
| Final Total:               | \$0.00 |  |

Cancel

This is your confirmation page. Tap Display Ticket Barcodes on the day of your game so our ticket takers can scan your tickets directly from your phone!

| yr1.glitnirticketing.com    |                     |  |
|-----------------------------|---------------------|--|
|                             |                     |  |
| Ticket Order Complete       |                     |  |
|                             |                     |  |
| Buy More Tickets            |                     |  |
|                             |                     |  |
| Display Ticket Barcodes     |                     |  |
|                             |                     |  |
| Add Tickets to Apple Wallet |                     |  |
|                             |                     |  |
| My Web Portal               |                     |  |
|                             |                     |  |
| Confirmation<br>ID          | 81795               |  |
| Date                        | 4/1/2021 9:48:22 PM |  |
| Delivery                    | E-Ticket            |  |
| Total                       | \$0.00              |  |
| Buyer                       | Cindy Brown         |  |
|                             |                     |  |